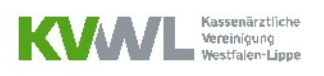

# TESTABRECHNUNG BENUTZUNGSLEITFADEN

FÜR ÄRZTE, DIE ÜBER DAS MITGLIEDERPORTAL ABRECHNEN

# **UM WAS GEHT ES?**

Dieser Leitfaden soll Ihnen eine Hilfe bei der Erstellung von Testabrechnungen über das <u>Mitgliederportal</u> sein. Sie erhalten eine Schritt für Schritt Anleitung zur Durchführung der Testabrechnung und der Auswertung des zurückgespiegelten Fehlerprotokolls. **Bitte beachten Sie, dass die Testabrechnung aufgrund der hinterlegten Stammdaten und Prüfungen für das aktuelle Abrechnungsquartal frühestens ab dem 15. des letzten Quartalsmonats nutzbar ist.** 

# WER KANN EINE TESTABRECHNUNG DURCHFÜHREN?

Jeder, der einen Zugang zum Mitgliederportal hat. Dies bedeutet, Sie als Ärztin/Arzt, aber auch die von Ihnen für das Portal freigeschalteten MitarbeiterInnen. <u>Beachten Sie:</u> Für Ihr Praxispersonal können Sie im Mitgliederportal einen Zugang mit eingeschränkten Zugriffsrechten beantragen, so dass Ihre sensiblen Daten geschützt bleiben.

# IN WELCHEN SCHRITTEN LÄUFT DIE TESTABRECHNUNG KONKRET AB?

# Schritt 1: Anmeldung im Mitgliederportal der KVWL

Damit Sie eine Testabrechnung durchführen können, melden Sie sich mit Ihren KVWL-Zugangsdaten im Mitgliederportal an und bestätigen Sie Ihre Eingabe mit der "ENTER"-Taste oder klicken Sie auf den grün hinterlegten "ANMELDEN" Button.

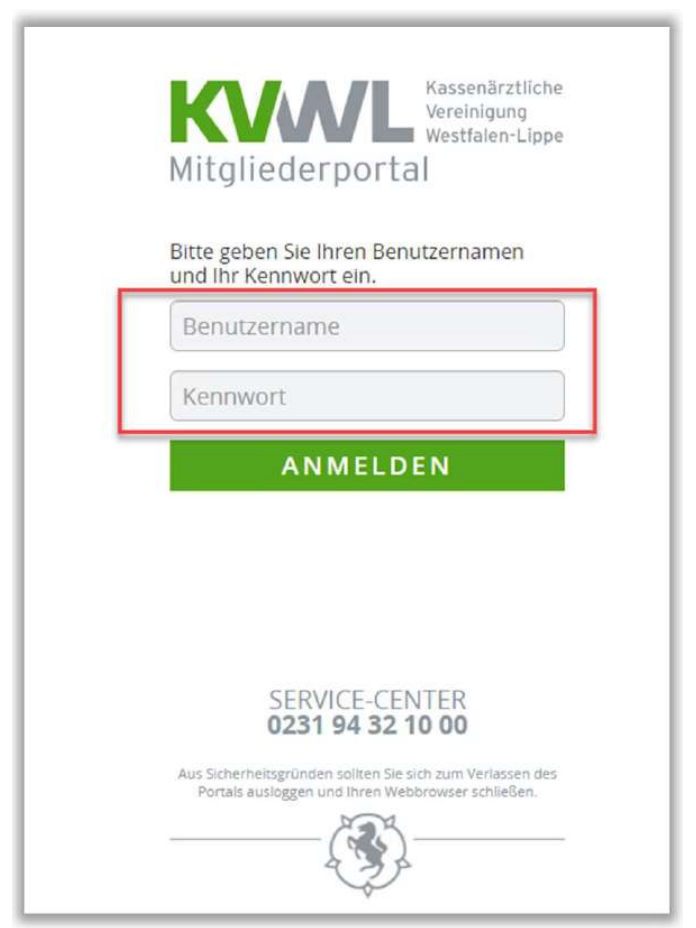

#### Benutzungsleitfaden Testabrechnung | KVWL GB Abrechnung, Stand Mai 2024

# Schritt 2: Startseite Mitgliederportal

Nach erfolgreicher Anmeldung öffnet sich Ihre persönliche Startseite des Mitgliederportals, über die Sie verschiedene Dienste über die dargestellten Kacheln auswählen können. Bitte wählen Sie durch einen Klick die Kachel "ABRECHNUNG" aus.

| KVANL<br>Vereinigung<br>Westfalen-Mitgliederportal | tliche<br>g<br>Lippe                      | Automatische Abmeldung in 23:21 |  |  |
|----------------------------------------------------|-------------------------------------------|---------------------------------|--|--|
|                                                    | Test_DRG Test_DRG                         |                                 |  |  |
| START                                              | SERVICE-CENTER<br>0231 94 32 10 00        |                                 |  |  |
| <b>@</b> }>                                        |                                           | 14 M                            |  |  |
| ABRECHNUNG                                         | ABRECHNUNGSBEGLEITENDE<br>DOKUMENTATIONEN | VIERTELJAHRESERKLÄRUNG          |  |  |

# Schritt 3: Testabrechnung auswählen

Sie haben jetzt die Möglichkeit eine "ABRECHNUNG" (= Echtabrechnung) oder eine "TESTABRECHNUNG" hochzuladen. Um eine Testabrechnung durchzuführen, müssen Sie diesen Dienst auswählen, indem Sie das grün hinterlegte Feld "TESTABRECHNUNG" anklicken.

| <b>KVA</b><br>Mitgliederpoi | Kassenärztliche<br>Vereinigung<br>Westfalen-Lippe<br>tal                                       | Automatis                                                                                                    | che Abmeldung in 24:53 |  |  |
|-----------------------------|------------------------------------------------------------------------------------------------|----------------------------------------------------------------------------------------------------|------------------------|--|--|
|                             |                                                                                                | Test_DRG Test_DRG                                                                                                    |                        |  |  |
| START                       | AUSWA<br>IHRER<br>Wählen Sie, ob Sie eine Abrechnung                                           | SERVICE-CENTER<br>0231 94 32 10 00<br>HL DES STATUS<br>ABRECHNUNG<br>g oder eine Testabrechnung an die KVWL übermitteln wolk                 | en.                    |  |  |
|                             | ABRECHNUNG                                                                                     | oder                                                                                                    |                        |  |  |
| LEG                         | ENDE                                                                                           |                                                                                                    |                        |  |  |
| A                           | - Ihre Abrechnung konn                                                                         | te bei der KVWL nicht verarbeitet werden.                                                                                                    |                        |  |  |
| 0                           | <ul> <li>Information. Ihre Abresschauen Sie sich trotzd</li> </ul>                             | Information. Ihre Abrechnung konnte bei der KVWL verarbeitet werden. Bitte schauen Sie sich trotzdem das PDF-Dokument des Prüfprozess II an. |                        |  |  |
| Q                           | <ul> <li>Verarbeitung läuft. Die<br/>Mitgliederportal verlas<br/>Abrechnung prüfen.</li> </ul> | s kann einige Zeit in Anspruch nehmen. Sie können das<br>sen und zu einem späteren Zeitpunkt den Status Ihrer                                |                        |  |  |
|                             |                                                                                                |                                                                                                    |                        |  |  |

#### Schritt 4.1: Ihren Rechner durchsuchen

Klicken Sie auf das grün hinterlegte Feld "DURCHSUCHEN".

| SERVICE-CENTER<br>0231 94 32 10 00                                                                                                    |                                       |
|----------------------------------------------------------------------------------------------------|---------------------------------------|
| ÜBERMITTLUNG IHRER<br>TESTABRECHNUNG                                                                                                    |                                       |
| Bitte beachten Sie, dass die Testabrechnung aufgrund der Stammdaten und Prüfungen für das aktuelle Abrechnungsquartal f<br>Wochen vor dem Quartalsende nutzbar ist.                                                                                                    | rühestens zwei                        |
| <b>Achtung - Wichtiger Hinweis!</b><br>Aktuell ist der Abrechnungssupport aufgrund des stark erhöhten Anrufaufkommens nur eingeschränkt erreichbar. Bitte nutzen<br>Ihrer Testabrechnung daher zunächst die Korrekturhinweise, die wir Ihnen jetzt auch in einer komprimierten Handausgabe als h<br>pdf-Dokument bereitstellen. Sie finden es unter <u>Downloads</u> und <u>hier</u> .<br>Vielen Dank für Ihre Unterstützung und Ihr Verständnis | Sie bei Fragen zu<br>nerunterladbares |
| Bitte wählen Sie eine oder mehrere Abrechnungsdateien, die Sie an die KVWL übermitteln wollen.<br>Folgende Dateiformate können durch unser System verarbeitet werden:<br>Dateiname.con.xkm                                                                                                    | 3. Quartal 2023                       |
| UPLOAD                                                                                                    |                                       |

# Schritt 4.2: Die richtige Abrechnungsdatei auswählen

Es öffnet sich ein Fenster, in dem Sie durch Anklicken die richtige Datei aus Ihrem System auswählen. Klicken Sie anschließend auf "Öffnen"

| Organisieren • Neuer Or | dner                               |                      |                           | II • 1    | 0         |                                                                     |
|-------------------------|------------------------------------|----------------------|---------------------------|-----------|-----------|---------------------------------------------------------------------|
| 📰 Bi ^ Name             | ^                                  | Änderungsdatum       | Тур                       | Größe     |           |                                                                     |
| D                       |                                    | 12.04.2024 07:17     | Adobe Acrobat Docume      |           | 46 KB     | IRER                                                                |
| 🗣 D 🚺 Z                 | 10.04.2024_09.23.CON               | 12.04.2024 07:17     | CON-Datei                 |           | 24 KB     |                                                                     |
| 🗎 н 🛃 🛃                 | 10.04.2024_09.23.CON.FallStatistik | 12.04.2024 07:17     | Adobe Acrobat Docume      |           | 38 KB     | NG                                                                  |
| ♪ м 🔮 Z                 | 10.04.2024_09.23.CON.GNRListe      | 12.04.2024 07:17     | Adobe Acrobat Docume      |           | 38 KB     | 10                                                                  |
| 🚼 Vi                    |                                    |                      |                           |           |           | ktualla Abrachnungsquartal frühastens zwei Wachen vor dem           |
| 🐛 Lo                    |                                    |                      |                           |           |           | kuelle Abiechnungsquartarin ühestens zwei wochen vor dem            |
| ⊷ W                     |                                    |                      |                           |           |           |                                                                     |
| O                       |                                    |                      |                           |           |           |                                                                     |
| ₩ H                     |                                    |                      |                           |           |           |                                                                     |
| ~ 9(                    |                                    |                      |                           |           |           |                                                                     |
| ~ 21 ~                  |                                    |                      |                           |           |           | ikt erreichbar. Bitte nutzen Sie bei Fragen zu Ihrer Testabrechnung |
| Dateiname               | Z 10.04.2024 09.23.CON             |                      | Alle Dateien              |           | ~         | ls herunterladbares pdf-Dokument bereitstellen. Sie finden es unter |
|                         |                                    | Mage Lin             | odu bashladan Öllere      | Abb       | rachen    |                                                                     |
|                         |                                    | vom Ha               | Olinen                    | ADD       | rechen    | aretändnie                                                          |
|                         |                                    | VICIO                | The bank fur three oncer. | stutzung  | unumn     | AGL2rgH0H12                                                         |
|                         |                                    |                      |                           |           |           |                                                                     |
|                         | Bitte                              | vählen Sie eine oder | mehrere Abrechnung        | rsdateien | die Sie   | an die KVWL übermitteln wollen                                      |
|                         | Ditte                              | anien sie enie oder  | memore Abreemang          | Sourceen  | , are sie | an ale with abernitten wonen.                                       |
|                         |                                    | Folgende Dat         | eiformate können dur      | rch unser | System    | verarbeitet werden:                                                 |
|                         |                                    |                      | Dateinan                  | ne.con.xk | m         |                                                                     |
|                         |                                    |                      |                           |           |           | 2 Output 2022                                                       |
| DURCHSU                 | JCHEN                              |                      |                           |           |           | 3. Quartal 2023                                                     |
|                         |                                    |                      |                           |           |           |                                                                     |
|                         |                                    |                      |                           |           |           |                                                                     |
|                         |                                    |                      |                           |           |           |                                                                     |

### Schritt 4.3: Die Abrechnungsdatei hochladen

Klicken Sie auf das grün hinterlegte Feld "UPLOAD" um die Datei an die KV zu übermitteln.

| ÜBERMITTLUNG IHRER<br>TESTABRECHNUNG                                                                                                    |                 |  |  |  |  |
|----------------------------------------------------------------------------------------------------|-----------------|--|--|--|--|
| Bitte beachten Sie, dass die Testabrechnung aufgrund der Stammdaten und Prüfungen für das aktuelle Abrechnungsquartal frühestens zwei Woch<br>Quartalsende nutzbar ist.                                                                                                    | en vor dem      |  |  |  |  |
| Achtung - Wichtiger Hinweis!<br>Aktuell ist der Abrechnungssupport aufgrund des stark erhöhten Anrufaufkommens nur eingeschränkt erreichbar. Bitte nutzen Sie bei Fragen zu Ihrer Testabrechnung<br>daher zunächst die Korrekturhinweise, die wir Ihnen jetzt auch in einer komprimierten Handausgabe als herunterladbares pdf-Dokument bereitstellen. Sie finden es unter<br>Downloads und hier.<br>Vielen Dank für Ihre Unterstützung und Ihr Verständnis |                 |  |  |  |  |
| Bitte wählen Sie eine oder mehrere Abrechnungsdateien, die Sie an die KVWL übermitteln wollen.<br>Folgende Dateiformate können durch unser System verarbeitet werden:<br>Dateiname.con.xkm<br>Z 10.04.2024_09.23.CON<br>VEITERE ABRECHNUNGEN                                                                                                    | 3. Quartal 2023 |  |  |  |  |
| UPLOAD                                                                                                    |                 |  |  |  |  |

#### Schritt 5: Ihre Testabrechnung wird übermittelt.

Die Übermittlung und Überprüfung der von Ihnen hochgeladenen Abrechnungsdaten **kann einige Minuten dauern**. Bitte haben Sie etwas Geduld.

Um sich den Status und das Fehlerprotokoll anzeigen zu lassen klicken Sie bitte auf "WEITER ZUR ÜBERSICHT IHRER ABRECHNUNGEN"

| ÜBERMITTLUNG IHRER<br>TESTABRECHNUNG                                                                                                    |  |  |  |  |  |
|----------------------------------------------------------------------------------------------------|--|--|--|--|--|
| Bitte beachten Sie, dass die Testabrechnung aufgrund der Stammdaten und Prüfungen für das aktuelle Abrechnungsquartal frühestens zwei Wochen vor dem<br>Quartalsende nutzbar ist.                                                                                                    |  |  |  |  |  |
| Achtung - Wichtiger Hinweis!<br>Aktuell ist der Abrechnungssupport aufgrund des stark erhöhten Anrufaufkommens nur eingeschränkt erreichbar. Bitte nutzen Sie bei Fragen zu Ihrer Testabrechnung<br>daher zunächst die Korrekturhinweise, die wir Ihnen jetzt auch in einer komprimierten Handausgabe als herunterladbares pdf-Dokument bereitstellen. Sie finden es unter<br><u>Downloads</u> und <u>hier</u> .<br>Vielen Dank für Ihre Unterstützung und Ihr Verständnis |  |  |  |  |  |
| Ihre Datei wird an die KVWL gesendet.<br>Anschließend erfolgt ein Kontrollprozess.                                                                                                    |  |  |  |  |  |
| Z10.04.2024_09.23.CON   3. Quartal 2023 ✓<br>WEITER ZUR ÜBERSICHT IHRER ABRECHNUNGEN                                                                                                    |  |  |  |  |  |

Benutzungsleitfaden Testabrechnung | KVWL GB Abrechnung, Stand Mai 2024

# Schritt 6: Die Ergebnisprotokolle

Nach der Überprüfung, der von Ihnen geschickten Abrechnungsdaten, werden Ihnen die Protokolle der technischen und inhaltlichen Prüfungen im Abrechnungsdienst angezeigt. Um diese Protokolle (Übermittlung, Entschlüsselung, Prüfprozess I, Prüfprozess II) im Detail betrachten zu können, müssen Sie diese in der unten gezeigten Darstellung **anklicken**! Sie öffnen sich nicht automatisch.

# Diese Informationen enthalten die Protokolle:

- Übermittlung: Wurde das Dokument vollständig und fehlerfrei an die KV übermittelt?
- Entschlüsselung: KBV-Kryptomodul wurde die Datei korrekt entschlüsselt?
- **Prüfprozess I:** KBV-Prüfmodul Protokoll zur Format- und Inhaltsprüfung. Z. B. Sind die Patientendaten im richtigen Format angegeben?
- Prüfprozess II: KVWL-Modul/Abrechnungsprüfungen: Die Abrechnungsdaten werden sowohl gegen einen Teil der Bestimmungen des EBM, als auch gegen regionale Vorgaben und Verträge geprüft. Die Prüfung geht somit weit über die Ihres PVS hinaus.

| •                  | START                 | SERVICE-C                                                                            | ENTER                                                                                                    |        |      |  |  |  |
|--------------------|-----------------------|--------------------------------------------------------------------------------------|----------------------------------------------------------------------------------------------------|--------|------|--|--|--|
|                    | 0231 94 32 10 00      |                                                                                      |                                                                                                    |        |      |  |  |  |
| AUSWAHL DES STATUS |                       |                                                                                      |                                                                                                    |        |      |  |  |  |
|                    |                       | IHRER ABRE                                                                           | CHNUNG                                                                                                    |        |      |  |  |  |
|                    | Bitte                 | wählen Sie, ob Sie eine Abrechnung oder eine T                                       | estabrechnung an die KVWL übermitteln wollen.                                                                                                    |        |      |  |  |  |
|                    |                       | ABRECHNUNG oder                                                                      | TESTABRECHNUNG                                                                                                    |        |      |  |  |  |
|                    | LEGENDE               |                                                                                      |                                                                                                    |        |      |  |  |  |
|                    | <b>A</b> -            | Ihre Abrechnung konnte bei der KVWL ni                                               | Ihre Abrechnung konnte bei der KVWL nicht verarbeitet werden.                                                                                                    |        |      |  |  |  |
|                    | <b>0</b> ·            | Information. Ihre Abrechnung konnte be<br>trotzdem das PDF-Dokument des Prüfpro      | Information. Ihre Abrechnung konnte bei der KVWL verarbeitet werden. Bitte schauen Sie sich<br>trotzdem das PDF-Dokument des Prüfprozess II an.                                |        |      |  |  |  |
|                    | <u> </u>              | Verarbeitung läuft. Dies kann einige Zeit<br>verlassen und zu einem späteren Zeitpur | Verarbeitung läuft. Dies kann einige Zeit in Anspruch nehmen. Sie können das Mitgliederportal<br>verlassen und zu einem späteren Zeitpunkt den Status Ihrer Abrechnung prüfen. |        |      |  |  |  |
|                    | <ul> <li>.</li> </ul> | OK!                                                                                  |                                                                                                    |        |      |  |  |  |
| DETAILS            | QUARTAL               | ABRECHNUNGEN                                                                         | EINGEREICHT                                                                                                    | STATUS | TEST |  |  |  |
| Θ                  | 2023 - Q3             | Z)_10.04.2024_09.23.CON                                                              | 17.06.2024-07:12 Uhr                                                                                                    | Q      | ~    |  |  |  |
|                    | Dermitt               | lung () Entschlüsselung                                                              | O Prüfprozess I O Prüfprozess I                                                                                                    |        |      |  |  |  |

In dem rot umrahmten Bereich wird Ihnen der Status der Testabrechnung angezeigt. Sobald ein Arbeitsschritt durchgeführt wurde, verändern sich Schriftfarbe und Symbol. Ist ein Schritt erfolgreich und ohne Auffälligkeiten abgeschlossen, wird dies durch eine grüne Schrift/ ein grünes Symbol gekennzeichnet. Die Symbole verändern sich somit von der Uhr (in Bearbeitung) zu dem roten Warndreieck (es gibt ein Problem, Ihr Einsatz ist gefordert), dem orangenen Informationssymbol (es gibt Auffälligkeiten, Ihr Einsatz ist gefordert) oder dem grünen Haken (keine Auffälligkeiten, Sie müssen nichts tun). Sobald dies passiert ist, können Sie die nächsten Arbeitsschritte vornehmen.

Der grüne Haken ( </ ) in der Spalte "TEST" erscheint immer, wenn Sie eine Testabrechnung durchführen, bei der Echtabrechnung nicht.

# Schritt 7: Ihre Aufgabe jetzt

- Sofern im Pr
  üfprozess II ein orangenes Icon (

   angezeigt wird, enth

   angezeigt wird, enth

   the angezeigt wird, enth

   the angezeigt wird, enth

   the angezeigt wird, enth

   the angezeigt wird, enth

   the angezeigt wird, enth

   the angezeigt wird, enth

   the angezeigt wird, enth

   the angezeigt wird, enth

   the angezeigt wird, enth

   the angezeigt wird, enth

   the angezeigt wird, enth

   the angezeigt wird, enth

   the angezeigt wird, enth

   the angezeigt wird, enth

   the angezeigt wird, enth

   the angezeigt wird, enth

   the angezeigt wird, enth

   the angezeigt wird, enth

   the angezeigt wird, enth

   the angezeigt wird, enth

   the angezeigt wird, enth

   the angezeigt wird, enth

   the angezeigt wird, enth

   the angezeigt wird, enth

   the angezeigt wird, enth

   the angezeigt wird, enth

   the angezeigt wird, enth

   the angezeigt wird, enth

   the angezeigt wird, enth

   the angezeigt wird, enth

   the angezeigt wird, enth

   the angezeigt wird
- Sie korrigieren die angezeigten Treffer in Ihrem PVS und erzeugen eine neue Abrechnungsdatei
- Anschließend laden Sie zur Überprüfung die korrigierte Abrechnungsdatei noch einmal komplett als Testdatei hoch. Wird der Prüfprozess II nun grün angezeigt (
   ), ist die Datei fehlerfrei und bereit für den Upload als Echtabrechnung.

Bitte beachten Sie: Die Testabrechnung und deren Ergebnisse sind für die einreichenden KVWL-Mitglieder in jedem Fall ohne rechtliche Konsequenzen. Die eingereichten Abrechnungsdaten werden von der KVWL nicht weiterverarbeitet. **Daher ist es in jedem Fall notwendig**, nach den eventuellen Korrekturen, **fristgerecht Ihre Echtabrechnung abzuschicken.**